## リード調剤薬局 札幌店を、 あなたの「かかりつけ薬局」に。

薬局専用アプリをインストールすると お薬の出来上がり通知や、チャットでのお薬相談が利用できます。

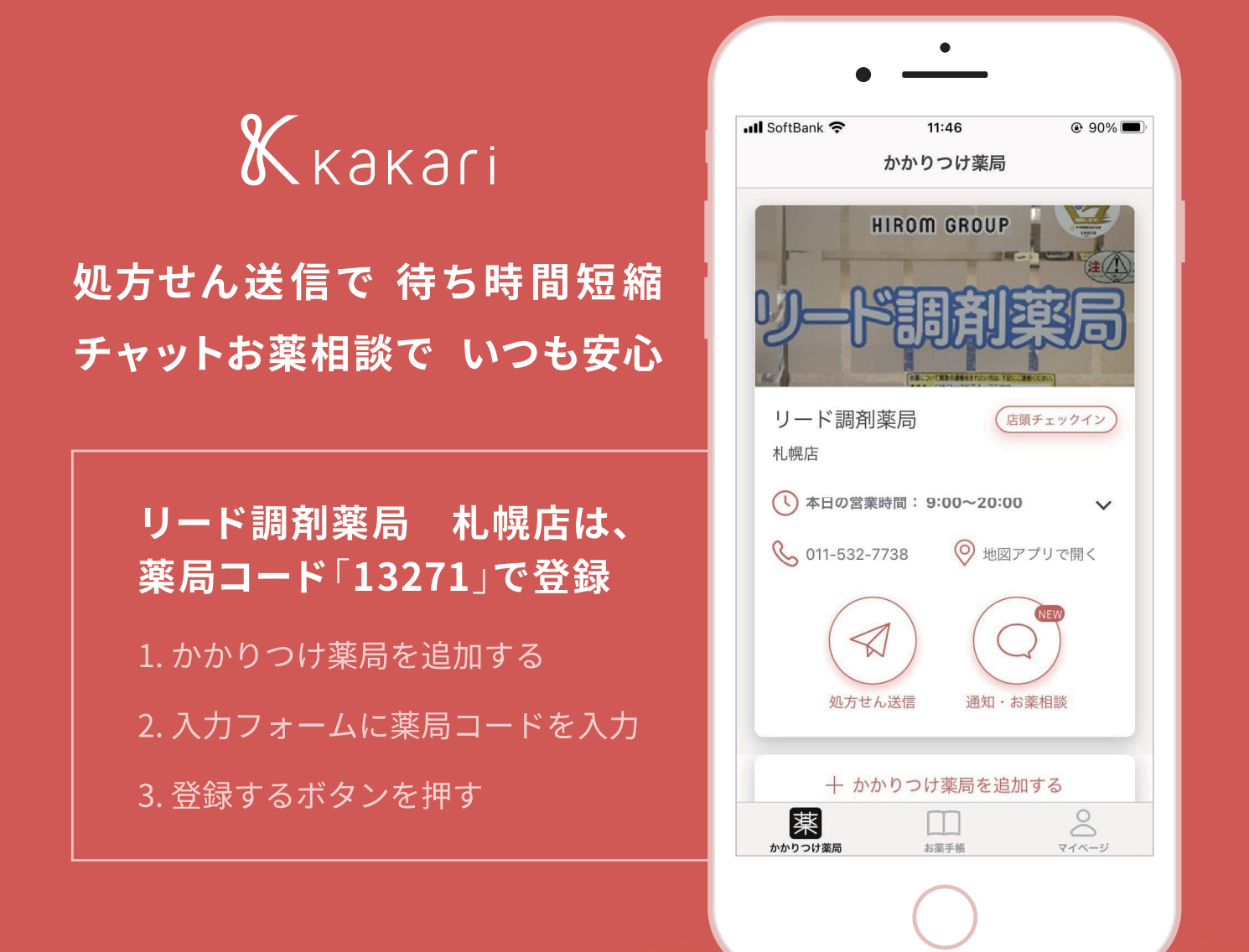

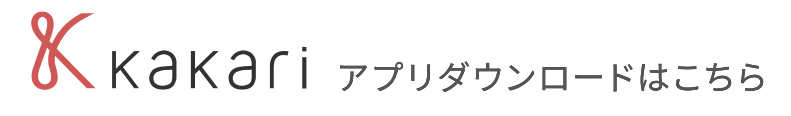

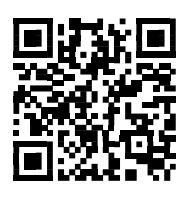

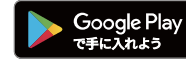

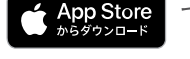

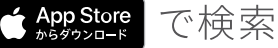

**Q** kakari

# Kakari ご利用開始までの3STEP

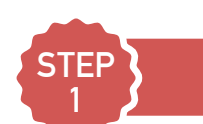

### アプリストアで「kakari」をダウンロードします

QRコードもしくは各ストアで 「kakari」と検索し、インストール

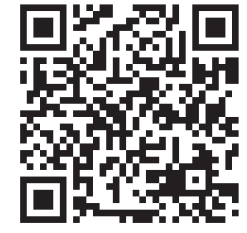

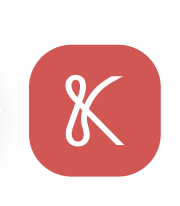

#### 手順1

Google PlayもしくはApp Storeを 開きます

#### 手順2

「kakari」 または「かかり」 で検索します

手順3

「kakari」 をダウンロードします

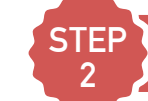

## 「kakari」を開いて「かかりつけ薬局」を登録します

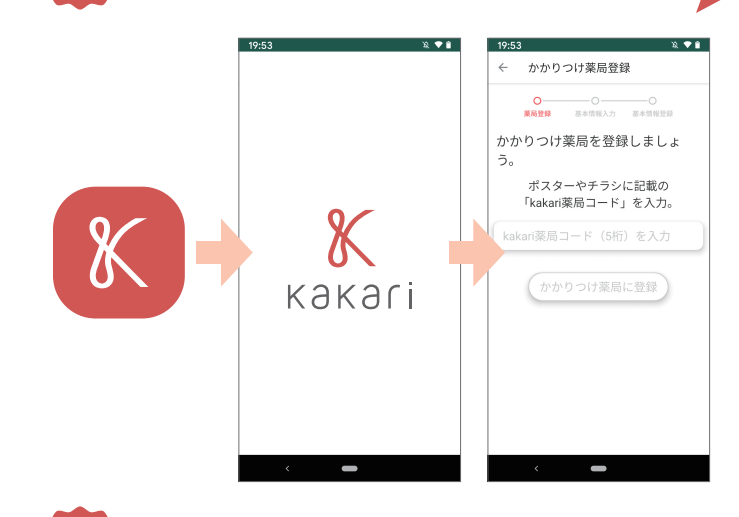

#### 手順1

kakariアプリを開いて説明画面を 進めます

#### 手順2

チラシに記載の「kakari薬局コード」を 入力します

## STEP

## あとは簡単な基本情報を登録して、登録完了です

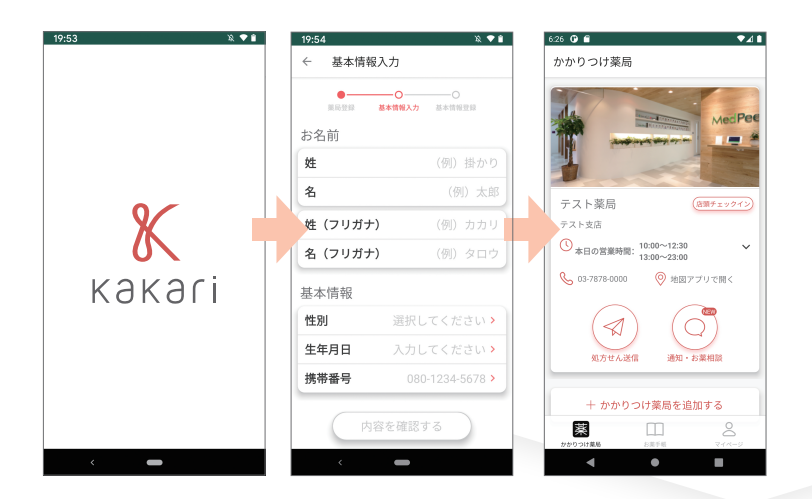

#### 手順1

氏名・性別・生年月日・電話番号を 入力します

#### 手順2

メールアドレス・パスワードはスキップして、 後から登録も可能です。

以上で登録完了です。 かかりつけ薬局に、処方せんやお薬相談を送ってみましょう

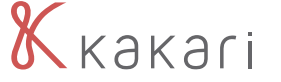

いつもの薬局を もっと便利で 安心に

kakariで感染予防を

kakari アプリをご利用することで、感染予防に役立てることができます。

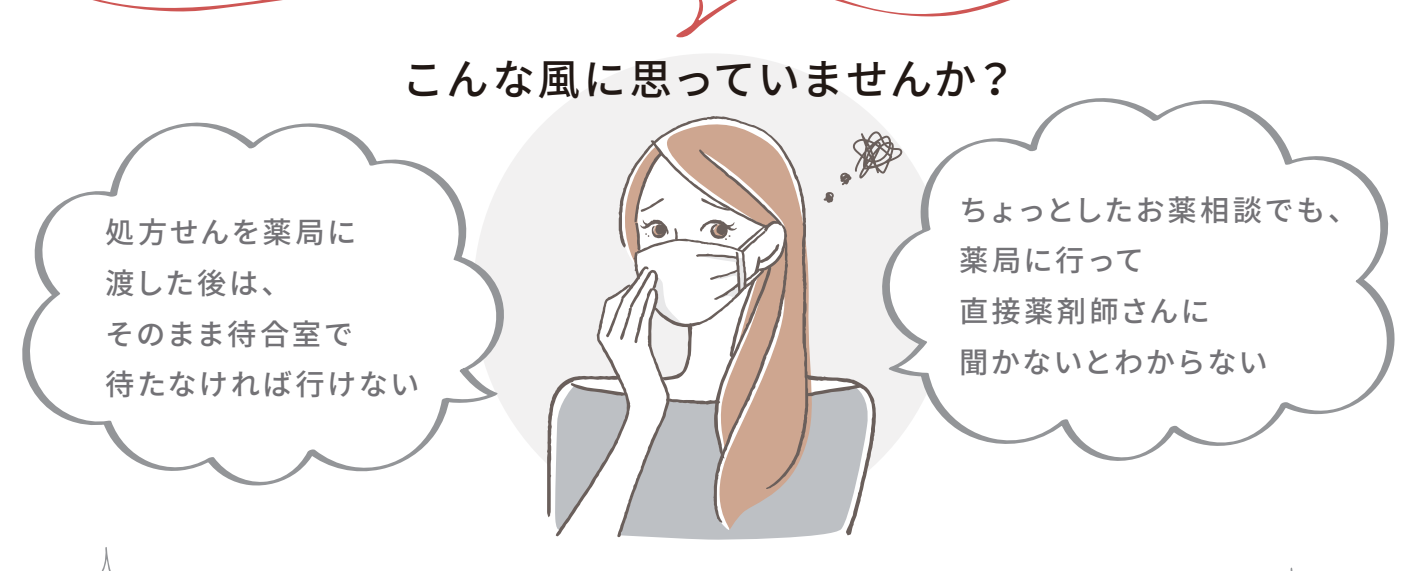

Å kakari なら、それらをしなくてもいいんです!♠

#### 処方せん事前送信機能

処方せんを薬局に持ち込む前に、処方せ んを撮影して薬局に送信しておくことがで きます。お薬が出来上がったら通知が来 るので、通知が来てから窓口に取りに行く ことができ、待ち時間を短縮できます。密 を避け、滞在時間を短くすることで二次感 染予防に役立ちます。 チャット機能

かかりつけ薬局に登録すると、かかりつけ 薬局の薬剤師さんにチャットでいつでも相 談できます。「こんなことで薬剤師さんに 相談していいのかしら?」というような相 談でも、気軽にできます。

感染予防をしながら不安を解消でき、安心してご利用いただけます 各個人での感染対策が必要な今、ぜひ kakariをご活用ください

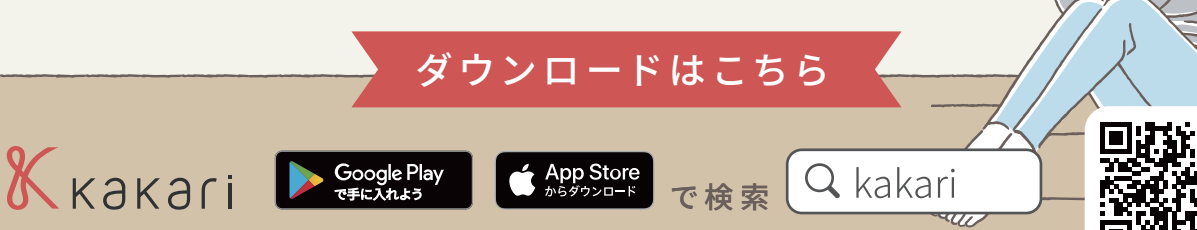